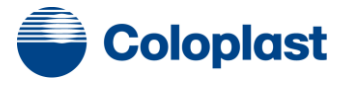

# Webshop

# Leitfaden – zum schnellen Einstieg in die Navigation

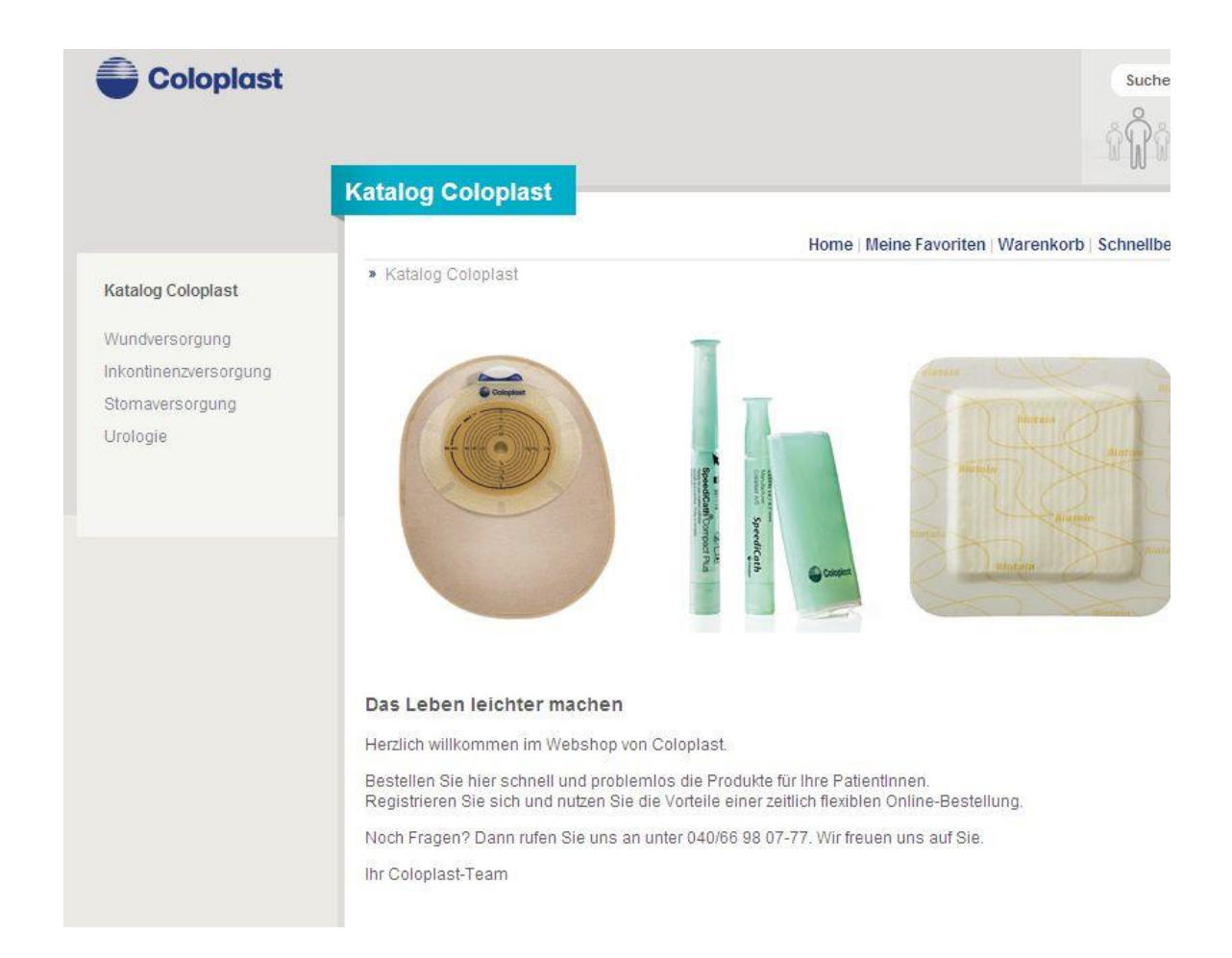

### > INHALT

| 1. | Neuregistrierung  | . 1 |
|----|-------------------|-----|
| 2. | Mein Konto        | . 2 |
| 3. | Katalogsuche      | . 3 |
| 4. | Schnellbestellung | . 5 |
| 5. | Favoriten         | . 6 |
| 6. | Warenkorb         | . 6 |

### 1. Neuregistrierung

### Adresse: https://shop.produkte-coloplast.de

**Option 1:** Unter **Neuregistrierung** nehmen Sie Ihre Erstregistrierung vor. Nach Ausfüllen der mit \* gekennzeichneten Felder und der Einwilligung in die Datenschutzerklärung werden Ihre Daten zu Coloplast gesendet. Unser Customer Service nimmt dann die komplette Freischaltung Ihres Kontos vor. Sie erhalten innerhalb von maximal 3 Werktagen Ihre Zugangsdaten.

Rückfragen an den Customer Service unter: service@coloplast.com.

| die sind noch kein Kunde | bei uns? Dann haben Sie hier die Möglichkeit s | sich zu registrieren. Vielen Dank. |
|--------------------------|------------------------------------------------|------------------------------------|
|                          |                                                |                                    |
| Firma: *                 |                                                |                                    |
| Handelsregisternr.: *    |                                                |                                    |
| Kunden-Nr.:              |                                                |                                    |
|                          |                                                |                                    |
| Anschrift: *             |                                                |                                    |
| PLZ / Ort: *             |                                                |                                    |
| Land: *                  | Deutschland                                    | ~                                  |
| Telefon:                 |                                                |                                    |
| Fax:                     |                                                |                                    |
|                          |                                                |                                    |
| Anrede: *                | Damen und Herren 💌                             |                                    |
| Titel:                   | ~                                              |                                    |
| Vorname: *               |                                                |                                    |
| Nachname: *              |                                                |                                    |
| Mobil:                   |                                                |                                    |
| E-Mail: *                |                                                |                                    |

| Kundenlogin        |  |
|--------------------|--|
| eMail-Adresse      |  |
| •••••              |  |
| Einloggen          |  |
|                    |  |
| Passwort vergessen |  |

*Option 2:* Alternativ füllen Sie uns ein **Formular** mit Ihren kompletten Daten aus, siehe Anlage 1. Auch über diesen Prozess erhalten Sie innerhalb von maximal 3 Werktagen Ihre Zugangsdaten.

### 2. Mein Konto

|                | Home                            | leine Favoriten   Waren                                                                                         | korb   Schnellbestellung   Mein Konto   Log |
|----------------|---------------------------------|----------------------------------------------------------------------------------------------------|---------------------------------------------|
| Mein Konto     |                                 |                                                                                                    |                                             |
|                |                                 |                                                                                                    |                                             |
|                | Meine Daten Bestellungen        | Fehlerhafte Bestellun                                                                                           | gen   Patientendaten   neue Adresse mitte   |
| Firma:         | Coloplast GmbH                  | Persönliche [                                                                                                   | Jaten                                       |
| Handelsregis   | ternr.: 1234555                 | Anrede: *                                                                                                    | Frau                                        |
| Kunden-Nr:     | 18009093                        | Titel:                                                                                                    |                                             |
| Telefon:       | 040/669807 - 470                | Vorname: *                                                                                                    | Graaf                                       |
| Telefax:       | 040/ 669807 - 48                | Nachname: *                                                                                                    | Anne                                        |
|                |                                 | Telefon:                                                                                                    |                                             |
| Postanschri    | ft                              | E-Mail:                                                                                                    | deagr@coloplast.com                         |
| Coloplast Gm   | bH                              | Mobil:                                                                                                    |                                             |
| Strasse / Hau  | s-Nr.: Kuehnstraße 75           |                                                                                                    |                                             |
| PLZ / Ort:     | 22045 Hamburg                   | 01 NO 100 00                                                                                                    |                                             |
| Land:          | Deutschland                     | Login Daten                                                                                                    | -                                           |
|                | löschen                         | E-Mail: *                                                                                                    | deagr@coloplast.com                         |
| Lieferansch    | rift                            | Neues                                                                                                    |                                             |
| Coloplast Dist | tribution                       | Passwort:                                                                                                    | ·                                           |
| Strange / Llow | a Nr.: Warper Cabräder Stroße 1 | Ändern                                                                                                    |                                             |
| PL7/Ort        | 21035 Hamburg                   | The second second second second second second second second second second second second second second second se |                                             |
| l and          | Deutschland                     |                                                                                                    |                                             |
| Lond.          | Doubornand                      | Lch willige in                                                                                                  | die Verscheitung und Nutzung meiner         |

Unter Meine Daten ändern Sie Ihr Passwort und erweitern bei Bedarf Ihre Adressdaten.

| Home   Meine Favoriten   Warenkorb   Schnellbestellu         * Mitteilung einer neuen Anschrift bzw. einer Adressenänderung         Meine Daten   Bestellungen   Fehlerhafte Bestellungen   Patientendaten [         Adressen Typ: *         Lieferanschrift         Strasse / Haus-Nr.: *         PLZ / Ort. *         Land: * |                       |
|----------------------------------------------------------------------------------------------------|-----------------------|
| Mitteilung einer neuen Anschrift bzw. einer Adressenanderung Meine Daten   Bestellungen   Fehlerhafte Bestellungen   Patientendaten Adressen Typ: * Lieferanschrift Adressenkopf: * Strasse / Haus-Nr.: * PLZ / Ort: * Land: * Deutschland                                                                                      | ng Mein Konto Logou   |
| Meine Daten   Bestellungen   Fehlerhafte Bestellungen   Patientendaten       Adressen Typ: *     Lieferanschrift       Adressenkopf. *     Image: Strasse / Haus-Nr.: *       Strasse / Haus-Nr.: *     Image: Strasse / Haus-Nr.: *       PLZ / Ort. *     Image: Strasse / Haus-Nr.: *       Land: *     Deutschland          |                       |
| Adressen Typ: * Lieferanschrift                                                                                                    | neue Adresse mitteile |
| Adressenkopf: *                                                                                                    |                       |
| Strasse / Haus-Nr.: * PLZ / Ort: * Deutschland                                                                                                    |                       |
| PLZ/Ort* Land:* Deutschland                                                                                                    |                       |
| Land: * Deutschland                                                                                                    |                       |
|                                                                                                    |                       |
| Kommentar                                                                                                    |                       |
|                                                                                                    |                       |
|                                                                                                    |                       |
| <u>v</u>                                                                                                    |                       |
| * Diese Felder müssen ausgefüllt werden (Pflichtfelder)                                                                                                    |                       |
| Senden                                                                                                    |                       |

### Unter **Bestellungen** haben Sie einen Überblick über Ihre Bestellhistorie.

|     |                   | Home   Meine Favoriten   W                | arenkorb   Schnellbestellung   Me  | in Konto Lo |
|-----|-------------------|-------------------------------------------|------------------------------------|-------------|
| 8 M | eine Bestellungen |                                           |                                    |             |
|     |                   | Maine Daten Restellungen Fehlerhafte Rest | allungan   Patientandaten   neue / | drassa mitt |
|     |                   | niene baten Destenangen reniemane best    |                                    | uresse mitt |
|     | Datum             | Anzahl Positionen                         | Gesamtbetrag (€)                   |             |
| 1.  | 05.03.2010 14:38h | 3                                         | 78,20                              | ansehen     |
| 2.  | 09.03.2010 16:49h | 1                                         | 42,50                              | ansehen     |
|     | 11.03.2010 16:55h | 4                                         | 108,00                             | ansehen     |
| 3.  |                   |                                           |                                    |             |

### 3. Katalogsuche

Unter Katalog Coloplast wählen Sie in den einzelnen Sparten Ihre Artikel aus.

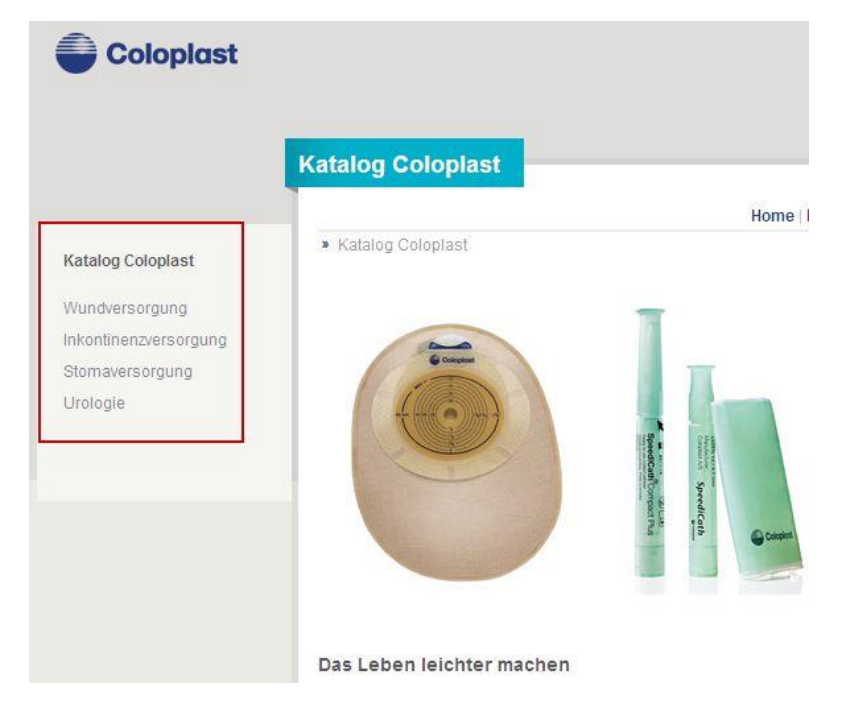

In der linken Navigationsleiste können Sie sich bis auf die Artikelebene bewegen und wählen dann Ihren Artikel aus für den *Warenkorb* oder Ihre *Favoriten*.

|                                  | Mit Gü        | rtelbefe     | estigung                    |                       |                           |                          |                     |               |                |
|----------------------------------|---------------|--------------|-----------------------------|-----------------------|---------------------------|--------------------------|---------------------|---------------|----------------|
|                                  |               |              |                             |                       | Home   Meir               | ne Favoriten   Warenko   | orb Schnellbestel   | lung   Mein ł | Konto   Logout |
| Katalog Coloplast                | » Storr       | naversorgu   | ng / Zweiteilig Bas         | isplatten, plar       | / Assura Basisplati       | te / Mit Gürtelbefestigu | ing                 |               |                |
| Stomaversorgung                  |               |              |                             |                       |                           |                          |                     |               |                |
| Zweiteilig Basisplatten,<br>plan |               |              |                             |                       |                           |                          |                     |               |                |
| Assura Basisplatte               |               |              |                             |                       |                           |                          |                     |               |                |
| Ohne<br>Gürtelbefestigung        |               |              |                             |                       |                           |                          |                     |               |                |
| Mit Gürtelbefestigung            | mit G<br>Haut | Gürtelbe     | efestigung, l<br>ø 110 mm b | Hautschu<br>ei ø 60 m | tz ø 100 mm<br>m Rastring | bei ø 40 mm u            | nd 50 mm R          | astring       |                |
|                                  | Flexible      | Basisplatte  | e mit der Hautschu          | tzkombination         | Assura. Geeignet fü       | r alle Hauttypen für me  | hrtägige Tragezeite | n.            |                |
|                                  | Mit Gürt      | elbefestigur | ng                          |                       |                           |                          |                     |               |                |
|                                  | A             | rtikel       | Infomaterial                | FAQ                   | Fragen?                   |                          |                     |               |                |
|                                  | Artikel       | Nr Stoma     | Ø in mm 🛛 Ringgr            | öße in mm 🔤           | /olumen in ml Grö         | ße Farbe Stück pro \     | /E Preis zi         | u Favoriten   | Warenkorb      |
|                                  | 2884          | 10-35*       | 40                          |                       |                           | 5                        | 34,18 EUR           | 20            | ų.             |
|                                  | 2885          | 10-45*       | 50                          |                       |                           | 5                        | 34,18 EUR           | <b>t</b> =    | - <b>S</b>     |
|                                  | 2886          | 10-55*       | 60                          |                       |                           | 5                        | 34.18 EUR           | 20            |                |

## Sofern ein Artikel nicht lieferfähig ist, wird er Ihnen mit dem 'Baustellen'-Symbol 🔺 angezeigt.

|                                                                    |                                            |                       |                                           |                                                                 |                                                                                                    |                                                                             | 00-00-00                                           |                                   |                 |
|--------------------------------------------------------------------|--------------------------------------------|-----------------------|-------------------------------------------|-----------------------------------------------------------------|----------------------------------------------------------------------------------------------------|-----------------------------------------------------------------------------|----------------------------------------------------|-----------------------------------|-----------------|
|                                                                    | Speedi                                     | Cath                  | Compact, N                                | elaton, Frau                                                    | en                                                                                                    |                                                                             |                                                    |                                   |                 |
|                                                                    |                                            |                       |                                           |                                                                 | and a second second second second second second second second second second second second second second second |                                                                             |                                                    |                                   |                 |
|                                                                    |                                            |                       |                                           |                                                                 | Home                                                                                                    | eine Favoriten   Warer                                                      | korb   Schnellbestell                              | ung   Mein I                      | (onto   Lo      |
| Katalog Coloplast                                                  | <ul> <li>Inkont</li> <li>Frauer</li> </ul> | inenzve<br>1          | rsorgung / Einmal                         | katheter für den in                                             | termittierenden                                                                                                | Selbstkatheterismus                                                         | SpeediCath / Speed                                 | liCath Com                        | oact, Nel       |
| Inkontinenzversorgung                                              |                                            |                       |                                           |                                                                 |                                                                                                    |                                                                             |                                                    |                                   |                 |
| Einmalkatheter für den<br>intermittierenden<br>Selbstkatheterismus |                                            |                       |                                           |                                                                 |                                                                                                    |                                                                             |                                                    |                                   |                 |
| SpeediCath                                                         |                                            |                       |                                           |                                                                 |                                                                                                    |                                                                             |                                                    |                                   |                 |
| SpeediCath Compact,<br>Nelaton, Männer                             | 1                                          | a second              |                                           |                                                                 |                                                                                                    |                                                                             |                                                    |                                   |                 |
| <ul> <li>SpeediCath Compact,<br/>Nelaton, Frauen</li> </ul>        | ande                                       | -                     | Die                                       | eser Artikel ist zur Z                                          | eit nicht lieferba                                                                                             | rl                                                                          |                                                    |                                   |                 |
| SpeediCath Compact<br>Plus, Nelaton, Frauen                        | ur an                                      | diCath                | Voi<br>Alte                               | aussichtlicher Liefer<br>ernativartikel: 27708                  | ertermin: KW 9<br>I                                                                                            |                                                                             | Artil<br>Syn                                       | kel, die mit die<br>nbol gekennze | isem<br>eichnet |
| SpeediBag Compact                                                  | 1                                          |                       |                                           |                                                                 | ok                                                                                                    |                                                                             | liefe                                              | erbar.                            | (an nicht       |
| SpeediCath Compact<br>Set Männer                                   |                                            | -                     | <u> </u>                                  |                                                                 |                                                                                                    |                                                                             | 16                                                 | Λ                                 |                 |
| SpeediCath Compact<br>Set Frauen                                   | Diskreter<br>Selbstkat                     | , beschi<br>theterisr | chteter, PVC-freier<br>nus der Frau. Jede | Einmalkatheter mit<br>rzeit gebrauchsfert<br>urch die Kürze des | Teleskopprinzij<br>ig durch Einbett<br>Katheters und c                                                         | o und gerader Spitze s<br>ung in eine sterile Flüs<br>en integrierten Griff | peziell für den intermi<br>ssigkeit. Mit beschicht | ttierencen<br>eten Kathet         | eraugen.        |
| SpeediCath Compact<br>Konnektor                                    | Die ideal                                  | e Ergân               | zuna für den Speer                        | diCath Compact ist                                              | der SpeediBag                                                                                                  | Compact. Ein Urinbeu                                                        | itel, der ganz einfach a                           | in den Boee                       | Cath            |
| Constantion Constant                                               | Compact                                    | angeso                | hlossen werden k                          | ann. Ein Katheter-S                                             | et, das ideal für                                                                                              | unterwegs ist. Nähere                                                       | Infos finden Sie unte                              | r Ergärzung                       | sartikel.       |
| Männer                                                             | Art                                        |                       | Infomaterial                              | Download                                                        | FAQ                                                                                                    | Fragen?                                                                     |                                                    |                                   | 1               |
| SpeediCath                                                         | Artikol N                                  | r Char                | riàra Earba S                             | chlauchlängo in cr                                              | n Volumon ir                                                                                                   | ml Form Stück pr                                                            |                                                    |                                   | War ok          |
| Complete, Nelaton,<br>Männer                                       | 28576                                      | 6                     | nere raibe  S                             | chiauchiange in ci                                              | volumenti                                                                                                    | 30                                                                          | 80 70 EUR                                          | +                                 | Waltenk         |
| SpeediCath Nelaton                                                 | 28578                                      | 8                     | blau                                      |                                                                 |                                                                                                    | 30                                                                          | 80 70 EUR                                          |                                   | -               |
| Männer                                                             | 28580                                      | 10                    | schwarz                                   |                                                                 |                                                                                                    | 30                                                                          | 80.70 EUR                                          | 10                                | 5               |
| SpeediCath, Nelaton,                                               | 28582                                      | 12                    | weiß                                      |                                                                 |                                                                                                    | 30                                                                          | 80,70 EUR                                          | ta                                |                 |
| Frauen                                                             | 28584                                      | 14                    | grün                                      |                                                                 |                                                                                                    | 30                                                                          | 80,70 EUR                                          | ta                                | ų               |
| SpeediCath, Nelaton,<br>Kinder und                                 | Preise, a                                  | ktualisie             | -<br>ert am: 18.02.2013                   |                                                                 |                                                                                                    |                                                                             |                                                    |                                   |                 |

Die nichtlieferbaren Artikel können aber über die Artikelebene oder über die Schnellbestellung bestellt werden.

|                  |                                                                                                    | SpeediCath C                                                                                                    | Compact, Ne                                                                                                    | naton, rrauen                                                                                                    |                                                                                                 |                                                                                                    |                                                                                                    |                                                                                                    |  |  |  |
|------------------|----------------------------------------------------------------------------------------------------|----------------------------------------------------------------------------------------------------|----------------------------------------------------------------------------------------------------|----------------------------------------------------------------------------------------------------|-------------------------------------------------------------------------------------------------|----------------------------------------------------------------------------------------------------|----------------------------------------------------------------------------------------------------|----------------------------------------------------------------------------------------------------|--|--|--|
|                  |                                                                                                    |                                                                                                    |                                                                                                    | 1                                                                                                    | -<br>Home   Meine I                                                                             | Favoriten   Warenk                                                                                                    | orb Schnellbestellu                                                                                                    | ng   Mein Konto   Logo                                                                                                    |  |  |  |
| Kata             | log Coloplast                                                                                                    | Inkontinenzver<br>Frauen / 28578                                                                                                    | sorgung / Einmalka                                                                                                    | atheter für den intermit                                                                                                    | tierenden Selt                                                                                  | ostkatheterismus /                                                                                                    | SpeediCath / Speedi                                                                                                    | Cath Compact, Nelator                                                                                                    |  |  |  |
| Inko             | ntinenzversorgung                                                                                                    |                                                                                                    |                                                                                                    |                                                                                                    |                                                                                                 |                                                                                                    |                                                                                                    |                                                                                                    |  |  |  |
| Ein<br>int<br>Se | nmalkatheter für den<br>ermittierenden<br>Ibstkatheterismus                                                                                                    |                                                                                                    |                                                                                                    |                                                                                                    |                                                                                                 |                                                                                                    |                                                                                                    |                                                                                                    |  |  |  |
|                  | SpeediCath                                                                                                    | 100                                                                                                    |                                                                                                    |                                                                                                    |                                                                                                 |                                                                                                    |                                                                                                    |                                                                                                    |  |  |  |
|                  | SpeediCath Compact,<br>Nelaton, Männer                                                                                                    | ] [[]                                                                                                    |                                                                                                    |                                                                                                    |                                                                                                 |                                                                                                    |                                                                                                    |                                                                                                    |  |  |  |
| D                | SpeediCath Compact,<br>Nelaton, Frauen                                                                                                    | Spee                                                                                                    |                                                                                                    |                                                                                                    |                                                                                                 |                                                                                                    |                                                                                                    |                                                                                                    |  |  |  |
|                  | SpeediCath Compact<br>Plus, Nelaton, Frauen                                                                                                    | diCath                                                                                                    |                                                                                                    |                                                                                                    |                                                                                                 |                                                                                                    |                                                                                                    |                                                                                                    |  |  |  |
|                  | SpeediBag Compact                                                                                                    |                                                                                                    |                                                                                                    |                                                                                                    |                                                                                                 |                                                                                                    |                                                                                                    |                                                                                                    |  |  |  |
|                  | SpeediCath Compact<br>Set Männer                                                                                                    |                                                                                                    |                                                                                                    |                                                                                                    |                                                                                                 |                                                                                                    |                                                                                                    |                                                                                                    |  |  |  |
|                  |                                                                                                    | Diskreter, beschichteter, PVC-freier Einmalkatheter mit Teleskopprinzip und gerader Spitze speziell für den intermittierenden<br>Selbstkatheterismus der Frau. Jederzeit gebrauchsfertig durch Einbettung in eine sterlie Flüssigkeit. Mit beschichteten Katheteraugen.<br>Leichte und sichere Handhabium durch die Kürze des Katheters und den integrieden Giff. |                                                                                                    |                                                                                                    |                                                                                                 |                                                                                                    |                                                                                                    |                                                                                                    |  |  |  |
|                  | SpeediCath Compact<br>Set Frauen                                                                                                    | Diskreter, beschic<br>Selbstkatheterism                                                                                                    | chteter, PVC-freier E<br>nus der Frau. Jeder                                                                                                    | inmalkatheter mit Teles<br>zeit gebrauchsfertig dur                                                                                                    | kopprinzip und<br>ch Einbettung i                                                               | f gerader Spitze sp<br>n eine sterile Flüss                                                                                   | eziell für den intermitt<br>igkeit. Mit beschichte                                                                                                    | ierenden<br>ten Katheteraugen.                                                                                                    |  |  |  |
|                  | SpeediCath Compact<br>Set Frauen<br>SpeediCath Compact<br>Konnektor                                                                                                    | Diskreter, beschic<br>Selbstkatheterism<br>Leichte und sicher<br>Die ideale Ergänz                                                                                                    | chteter, PVC-freier E<br>hus der Frau. Jeden<br>re Handhabung du<br>ung für den Speedi                                                            | Einmalkatheter mit Teles<br>zeit gebrauchsfertig durc<br>rch die Kürze des Kathe<br>Cath Compact ist der Sp                                                                                                    | kopprinzip und<br>ch Einbettung i<br>ters und den ir<br>beediBag Com                            | f gerader Spitze sp<br>n eine sterile Flüss<br>ntegrierten Griff.<br>spact. Ein Urinbeute                                     | eziell für den intermitt<br>igkeit. Mit beschichte<br>el, der ganz einfach ar                                                                                                    | lerenden<br>ten Katheteraugen.<br>1 den SpeediCath                                                                                                    |  |  |  |
|                  | SpeediCath Compact<br>Set Frauen<br>SpeediCath Compact<br>Konnektor<br>SpeediCath Control,                                                                                                    | Diskreter, beschic<br>Selbstkatheterism<br>Leichte und siche<br>Die ideale Ergänz<br>Compact angesch                                                                                                    | chteter, PVC-freier E<br>nus der Frau. Jeder,<br>re Handhabung du<br>rung für den Speedi<br>hlossen werden kar                                    | Einmalkatheter mit Teles<br>zeit gebrauchsfertig durv<br>rch die Kürze des Kathe<br>Cath Compact ist der Sp<br>nn. Ein Katheter-Set, das                                                                                                    | kopprinzip und<br>ch Einbettung i<br>ters und den ir<br>beediBag Com<br>s ideal für unte        | f gerader Spitze sp<br>n eine sterile Flüss<br>htegrierten Griff.<br>hpact. Ein Urinbeute<br>rwegs ist. Nähere I              | eziell für den intermitt<br>igkeit. Mit beschichte<br>II, der ganz einfach ar<br>nfos finden Sie unter                                                                                                    | erenden<br>ten Katheteraugen.<br>1 den SpeediCath<br>Ergänzungsartikel.                                                                                           |  |  |  |
|                  | SpeediCath Compact<br>Set Frauen<br>SpeediCath Compact<br>Konnektor<br>SpeediCath Control,<br>Männer                                                                                                    | Diskreter, beschid<br>Selbstkatheterism<br>Leichte und siche<br>Die ideale Ergänzi<br>Compact angesch<br>Daten                                                                                                    | chteter, PVC-freier E<br>nus der Frau. Jeden<br>re Handhabung dur<br>ung für den Speedi<br>hlossen werden kar<br>Alternativartikel                | Einmalkatheter mit Teles<br>zeit gebrauchsfertig durd<br>rch die Kürze des Kathe<br>Cath Compact ist der Sj<br>nn. Ein Katheter-Set, das<br>Ergänzungsartikel                                                                                                    | kopprinzip und<br>ch Einbettung i<br>ters und den ir<br>beediBag Com<br>s ideal für unte<br>FAQ | f gerader Spitze sp<br>n eine sterile Flüss<br>ttegrierten Griff.<br>spact. Ein Urinbeute<br>rwegs ist. Nähere I<br>Fragen?   | eziell für den intermitt<br>igkeit. Mit beschichte<br>II, der ganz einfach ar<br>nfos finden Sie unter                                                                                                    | ierenden<br>Ien Katheteraugen.<br>I den SpeediCath<br>Ergänzungsartikel.                                                                                          |  |  |  |
|                  | SpeediCath Compact<br>Set Frauen<br>SpeediCath Compact<br>Konnektor<br>SpeediCath Control,<br>Männer<br>SpeediCath<br>Complete, Nelaton,<br>Männer                                                                                                    | Diskreter, beschic<br>Selbstkratheterism<br>Leichte und siche<br>Die ideale Ergänz<br>Compact angesch<br>Daten<br>Artikel Nr:<br>Länge des Prodi                                                                                                    | chteter, PVC-freier E<br>nus der Frau. Jeder,<br>re Handhabung du<br>ung für den Speedi<br>nlossen werden kar<br>Alternativartikel<br>ukts in cm: | Einmalkatheter mit Teles<br>zeit gebrauchsfertig durr<br>rch die Kürze des Kathe<br>(Cath Compact ist der S)<br>nn. Ein Katheter-Set, das<br>Ergänzungsartikel<br>28578<br>7                                                                                                    | kopprinzip und<br>ch Einbettung i<br>ters und den ir<br>beediBag Com<br>s ideal für unte<br>FAQ | f gerader Spitze sp<br>n eine sterile Flüss<br>itegrierten Griff.<br>ipact. Ein Urinbeute<br>rwegs ist. Nähere I<br>Fragen?   | eziell für den intermitt<br>igkeit. Mit beschichte<br>il, der ganz einfach ar<br>nfos finden Sie unter<br>Dieser Artikel ist                                                                                                    | lerenden<br>ten Katheteraugen.<br>I den SpeediCath<br>Ergänzungsartikel.<br>zur Zeit nicht                                                                        |  |  |  |
|                  | SpeediCath Compact<br>Set Frauen<br>SpeediCath Compact<br>Konnektor<br>SpeediCath Control,<br>Männer<br>SpeediCath<br>Complete, Nelaton,<br>Männer<br>SpeediCath, Nelaton,                                                                                                    | Diskreter, beschic<br>Selbstkratheterism<br>Leichte und siche<br>Die ideale Ergänz<br>Compact angesch<br>Daten<br>Artikel Nr:<br>Länge des Produ<br>Farbe:                                                                                                    | chteter, PVC-freier E<br>rus der Frau, Jeder<br>re Handhabung dur<br>umg für den Speedi<br>hlossen werden kar<br>Afternativartikel<br>ukts in cm: | Einmalkatheter mit Teles<br>zeit gebrauchsfertig durr<br>rch die Kürze des Kathe<br>(Cath Compact ist der S)<br>nn. Ein Katheter-Set, das<br>Ergänzungsartikel<br>28578<br>7<br>blau                                                                                                    | kopprinzip und<br>ch Einbettung i<br>ters und den ir<br>beediBag Com<br>s ideal für unte<br>FAQ | f gerader Spitze sp.<br>n eine sterile Flüss<br>tegrierten Griff.<br>Ipact. Ein Urinbeute<br>rwegs ist. Nähere I<br>Fragen?   | eziell für den intermitt<br>igkeit. Mit beschichte<br>il, der ganz einfach ar<br>nfos finden Sie unter<br>Dieser Artikel ist<br>lieferbar!                                                                                                   | lerenden<br>ten Katheteraugen.<br>I den SpeediCath<br>Ergänzungsartikel.<br>zur Zeit nicht                                                                        |  |  |  |
|                  | SpeediCath Compact<br>Set Frauen<br>SpeediCath Compact<br>Konnektor<br>SpeediCath Control,<br>Männer<br>SpeediCath, Nelaton,<br>Männer                                                                                                    | Diskreter, beschic<br>Selbstkratheterism<br>Leichte und siche<br>Die ideale Ergänz<br>Compact angesch<br>Daten<br>Artikel Nr:<br>Länge des Produ<br>Farbe:<br>Charrière (CH):                                                                                                    | chteter, PVC-freier E<br>rus der Frau, Jeder<br>re Handhabung du<br>umg für den Speedi<br>nlossen werden kar<br>Alternativartikel<br>ukts in cm:  | Einmalkatheter mit Teles<br>zeit gebrauchsfertig durr<br>rch die Kürze des Kathe<br>Cath Compact ist der Sy<br>nn. Ein Katheter-Set, das<br>Ergänzungsartikel<br>28578<br>7<br>blau<br>8                                                                                                    | kopprinzip und<br>ch Einbettung i<br>ters und den ir<br>beediBag Com<br>s ideal für unte<br>FAQ | f gerader Spitze sp.<br>n eine sterile Flüss<br>tegrierten Griff.<br>Ipact. Ein Urinbeute<br>rwegs ist. Nähere I<br>Fragen?   | eziell für den intermitt<br>igkeit. Mit beschichte<br>il, der ganz einfach ar<br>nfos finden Sie unter<br>Dieser Artikel ist<br>lieferbar:<br>Voraussichtliche                                                                               | lerenden<br>ten Katheteraugen.<br>I den SpeediCath<br>Ergänzungsartikel,<br>zur Zeit nicht<br>Liefertermin: KW 9<br>7709                                          |  |  |  |
|                  | SpeediCath Compact<br>Set Frauen<br>SpeediCath Compact<br>Konnektor<br>SpeediCath Control,<br>Männer<br>SpeediCath, Nelaton,<br>Männer<br>SpeediCath, Nelaton,<br>Männer                                                                                                    | Diskreter, beschic<br>Selbstkratheterism<br>Leichte und siche<br>Die ideale Ergänz<br>Compact angesch<br>Daten<br>Artikel Nr:<br>Länge des Produ<br>Farbe:<br>Charrière (CH):                                                                                                    | chteter, PVC-freier E<br>rus der Frau. Jeder<br>re Handhabung du<br>umg für den Speedi<br>nlossen werden kar<br>Alternativartikel<br>ukts in cm:  | Einmalkatheter mit Teles<br>zeit gebrauchsfertig dur;<br>rch die Kürze des Kathe<br>Cath Compact ist der S;<br>nn. Ein Katheter-Set, da<br>Ergänzungsartiket<br>28578<br>7<br>blau<br>8                                                                                                    | kopprinzip und<br>ch Einbettung i<br>ters und den ir<br>seediBag Com<br>s ideal für unte<br>FAQ | f gerader Spitze sp.<br>n eine sterile Flüss<br>Itegrierten Griff.<br>Ingact. Ein Urinbeute<br>rwegs ist. Nähere I<br>Fragen? | eziell für den Intermiti<br>igkeit. Mit beschichte<br>el, der ganz einfach ar<br>nfos finden Sie unter<br>Dieser Artikel ist<br>lieferbar!<br>Voraussichtlicher<br>Alternativartikel: 2                                                      | lerenden<br>ten Katheteraugen,<br>n den SpeediCath<br>Ergänzungsartikel,<br>zur Zeit nicht<br>Liefertermin: KW 9<br>7708                                          |  |  |  |
|                  | SpeediCath Compact<br>Set Frauen<br>SpeediCath Compact<br>Konnektor<br>SpeediCath Control,<br>Manner<br>SpeediCath<br>Complete, Nelaton,<br>Manner<br>SpeediCath, Nelaton,<br>Frauen                                                                                                    | Diskreter, beschit<br>Selbstkatheterism<br>Leichte und siche<br>Die ideale Ergänz<br>Compact angesch<br>Daten<br>Artikel Nr:<br>Länge des Produ<br>Farbe:<br>Charrière (CH):<br>Stück pro VE:<br>PZN VE:                                                                                                    | chteter, PVC-freier E<br>nus der Frau, Jeder,<br>re Handhabung du<br>ung für den Speedi<br>nlossen werden kar<br>Alternativartikel<br>ukts in cm: | Einmalkatheter mit Teles<br>zeit gebrauchsfertig dur;<br>rch die Kürze des Kathe<br>Gath Compact ist der Synn.<br>Ein Katheter-Set, dar<br>Ergänzungsartikel<br>28578<br>7<br>blau<br>8<br>30<br>04244816                                                                                                    | kopprinzip und<br>ch Einbettung i<br>ters und den ir<br>seediBag Com<br>i Ideal für unte<br>FAQ | f gerader Spilze sp<br>n eine sterile Flüss<br>lægrierten Griff.<br>ipact. Ein Urinbeute<br>rwegs ist. Nähere I<br>Fragen?    | eziell für den Intermitt<br>igkeit. Mit beschichte<br>il, der ganz einfach ar<br>nfos finden Sie unter<br>Dieser Artikel ist<br>lieferbar!<br>Voraussichtlicher<br>Alternativartikel: 2                                                      | lerenden<br>ten Katheteraugen,<br>i den SpeediCath<br>Ergänzungsartikel,<br>zur Zeit nicht<br>Liefertermin: KW 9<br>7708                                          |  |  |  |
|                  | SpeediCath Compact<br>Set Frauen<br>SpeediCath Compact<br>Konnektor<br>SpeediCath Control,<br>Männer<br>SpeediCath<br>Complete, Nelaton,<br>Männer<br>SpeediCath, Nelaton,<br>Frauen<br>SpeediCath, Nelaton,<br>Frauen                                                                            | Diskreter, beschic<br>Seibstkatheterism<br>Leichte und siche<br>Die ideale Ergänz<br>Compact angesch<br>Daten<br>Artikel Nr:<br>Länge des Produ<br>Farbe:<br>Charrière (CH):<br>Stück pro VE:<br>PZN VE:<br>HMV-Nr.:                                                                                                    | chteter, PVC-freier E<br>nus der Frau. Jeder,<br>re Handhabung du<br>ung für den Speedi<br>nlossen werden kar<br>Alternativartikel<br>ukts in cm: | Einmalkatheter mit Teles<br>zeit gebrauchsfertig dur;<br>rch die Kürze des Kathe<br>Cath Compact ist der S;<br>nn. Ein Katheter-Set, das<br>Ergänzungsartikel<br>28578<br>7<br>blau<br>8<br>30<br>04244816<br>15.25.14.7004                                                                                                    | kopprinzip und<br>ch Einbettung i<br>lers und den ir<br>beediBag Com<br>s ideal für unte<br>FAQ | f gerader Spilze sp<br>n eine sterile Flüss<br>tegrierten Griff.<br>ipact. Ein Urinbeute<br>rwegs ist. Nähere I<br>Fragen?    | eziell für den intermitt<br>igkeit. Mit beschichte<br>il, der ganz einfach ar<br>nfos finden Sie unter<br>Dieser Artikel ist<br>lieferbar!<br>Voraussichtlicher<br>Alternativartikel: 2                                                      | lerenden<br>ten Katheteraugen.<br>n den SpeediCath<br>Ergänzungsartikel.<br>zur Zeit nicht<br>Liefertermin: KW 9<br>7708                                          |  |  |  |
|                  | SpeediCath Compact<br>Set Frauen<br>SpeediCath Compact<br>Konnektor<br>SpeediCath Control,<br>Männer<br>SpeediCath, Control,<br>Männer<br>SpeediCath, Nelaton,<br>Männer<br>SpeediCath, Nelaton,<br>Frauen<br>SpeediCath, Nelaton,<br>Kinder und<br>Jugendliche                                   | Diskreter, beschic<br>Seibstkatheterism<br>Leichte und sichte<br>Die ideale Ergänz<br>Compact angesch<br>Daten<br>Artikel Nr:<br>Länge des Prodi<br>Farbe:<br>Charrière (CH):<br>Stück pro VE:<br>PZN VE:<br>HMV-Nr.:<br>GTIN ST (EA):                                                                                                    | chteter, PVC-freier E<br>nus der Frau. Jeder<br>re Handhabung du<br>uung für den Speedi<br>nlossen werden kar<br>Alternativartikel<br>ukts in cm: | Einmalkatheter mit Teles<br>zeit gebrauchsfertig dur;<br>rch die Kürze des Kathe<br>(Cath Compact ist der S,<br>nn. Ein Katheter-Set, das<br>Ergänzungsartikel<br>28578<br>7<br>blau<br>8<br>30<br>04244816<br>15.25.14.7004<br>5708932958530                                                                                           | kopprinzip und<br>ch Einbettung i<br>ters und den ir<br>beediBag Com<br>s ideal für unte<br>FAQ | f gerader Spitze sp<br>n eine sterile Flüss<br>tegrierten Griff.<br>upact. Ein Urinbeute<br>rwegs ist. Nähere I<br>Fragen?    | eziell für den intermitt<br>igkeit. Mit beschichte<br>il, der ganz einfach ar<br>nfos finden Sie unter<br>Dieser Artikel ist<br>lieferbar!<br>Voraussichtlicher<br>Alternativartikel: 2<br>Preis:                                            | lerenden<br>ten Katheteraugen.<br>i den SpeediCath<br>Ergänzungsartikel.<br>zur Zeit nicht<br>Liefertermin: KW 9<br>7708                                          |  |  |  |
|                  | SpeediCath Compact<br>Set Frauen<br>SpeediCath Compact<br>Konnektor<br>SpeediCath Control,<br>Männer<br>SpeediCath, Nelaton,<br>Männer<br>SpeediCath, Nelaton,<br>Frauen<br>SpeediCath, Nelaton,<br>Frauen<br>SpeediCath, Nelaton,<br>Kinder und<br>Jugendliche<br>SpeediCath,                    | Diskreter, beschic<br>Selbstkratheterism<br>Leichte und siche<br>Die ideale Ergänz<br>Compact angesch<br>Daten<br>Artikel Nr:<br>Länge des Produ<br>Farbe:<br>Charrière (CH):<br>Stück pro VE:<br>PZN VE:<br>HMV-Nr.:<br>GTIN ST (EA):<br>GTIN ST (EA):                                                                                                    | chteter, PVC-freier E<br>rus der Frau. Jeder<br>re Handhabung dur<br>umg für den Speedi<br>nlossen werden kar<br>Alternativartikel<br>ukts in cm: | Einmalkatheter mit Teles<br>zeit gebrauchsfertig durr<br>rch die Kürze des Kathe<br>(Cath Compact ist der S<br>nn. Ein Katheter-Set, das<br>Ergänzungsartikel<br>28578<br>7<br>blau<br>8<br>30<br>04244816<br>15.25.14.7004<br>5708932958530<br>5708932178341                                                                           | kopprinzip und<br>ch Einbettung i<br>ters und den ir<br>seediBag Com<br>s ideal für unte<br>FAQ | f gerader Spitze sp.<br>n eine sterile Flüss<br>tegrierten Griff.<br>upact. Ein Urinbeute<br>rwegs ist. Nähere I<br>Fragen?   | eziell für den intermitt<br>igkeit. Mit beschichte<br>il, der ganz einfach ar<br>nfos finden Sie unter<br>Dieser Artikel ist<br>lieferbar!<br>Voraussichtlicher<br>Alternativartikel: 2<br>Preis:<br>Menge:                                  | lerenden<br>ten Katheteraugen.<br>i den SpeediCath<br>Ergänzungsartikel.<br>zur Zeit nicht<br>Liefertermin: KW 9<br>7708<br>80,70 EUR<br>3                        |  |  |  |
|                  | SpeediCath Compact<br>Set Frauen<br>SpeediCath Compact<br>Konnektor<br>SpeediCath Control,<br>Manner<br>SpeediCath, Control,<br>Manner<br>SpeediCath, Nelaton,<br>Manner<br>SpeediCath, Nelaton,<br>Frauen<br>SpeediCath, Nelaton,<br>Kinder und<br>Jugendliche<br>SpeediCath, Nicharen           | Diskreter, beschit<br>Selbstkatheterism<br>Leichte und siche<br>Die ideale Ergänz<br>Compact angesch<br>Daten<br>Artikel Nr:<br>Länge des Prodi<br>Farbe:<br>Charrière (CH):<br>Stück pro VE:<br>PZN VE:<br>HMV-Nr.:<br>GTIN ST (EA):<br>GTIN VE (RB):<br>ECI@ss Code:                                                                                            | chteter, PVC-freier E<br>rus der Frau. Jeder<br>re Handhabung dur<br>umg für den Speedi<br>hlossen werden kar<br>Afternativartikel<br>ukts in cm: | Einmalkatheter mit Teles<br>zeit gebrauchsfertig dur;<br>rch die Kürze des Kathe<br>Cath Compact ist der S;<br>nn. Ein Katheter-Set, das<br>Ergänzungsartikel<br>28578<br>7<br>blau<br>8<br>30<br>04244816<br>15.25.14.7004<br>5708932958530<br>5708932178341<br>34-25-01-02                                                            | kopprinzip und<br>ch Einbettung i<br>ters und den ir<br>seedlBag Com<br>s ideal für unte<br>FAQ | f gerader Spitze sp<br>n eine sterile Flüss<br>lægrierten Griff.<br>ipact. Ein Urinbeute<br>rwegs ist. Nähere I<br>Fragen?    | eziell für den Intermiti<br>igkeit. Mit beschichte<br>el, der ganz einfach ar<br>nfos finden Sie unter<br>Dieser Artikel ist<br>lieferbar!<br>Voraussichtlicher<br>Alternativartikel: 2<br>Preis:<br>Menge:                                  | lerenden<br>ten Katheteraugen.<br>n den SpeediCath<br>Ergänzungsartikel.<br>zur Zeit nicht<br>Liefertermin: KW 9<br>7708<br>80,70 EUR<br>3                        |  |  |  |
|                  | SpeediCath Compact<br>Set Frauen<br>SpeediCath Compact<br>Konnektor<br>SpeediCath Control,<br>Manner<br>SpeediCath, Nelaton,<br>Manner<br>SpeediCath, Nelaton,<br>Frauen<br>SpeediCath, Nelaton,<br>Frauen<br>SpeediCath, Nelaton,<br>Kinder und<br>Jugendliche<br>SpeediCath,<br>Tiemann, Männer | Diskreter, baschic<br>Seibstkatheterism<br>Leichte und siche<br>Die ideale Ergänz<br>Compact angesch<br>Daton<br>Artikel Nr:<br>Länge des Prodi<br>Farbe:<br>Charrière (CH):<br>Stück pro VE:<br>PZN VE:<br>HMV-Nr.:<br>GTIN VE (RB):<br>ECI@ss Dezeich                                                                                                    | chteter, PVC-freier E<br>nus der Frau, Jeder<br>er Handhabung du<br>ung für den Speedi<br>nlossen werden kar<br>Alternativartikel<br>ukts in cm:  | Einmalkatheter mit Teles<br>zeit gebrauchsfertig dur;<br>ch die Kürze des Kathe<br>Cath Compact ist der Sj<br>nn. Ein Katheter-Set, das<br>Ergänzungsartikel<br>28578<br>7<br>blau<br>8<br>30<br>04244816<br>15.25.14.7004<br>5708932958530<br>5708932958530<br>5708932958530<br>5708932178341<br>34-25-01-02<br>Einweg-Katheter (Gleff | kopprinzip und<br>ch Einbettung i<br>ters und den ir<br>beediBag Com<br>s ideal für unte<br>FAQ | f gerader Spilze sp<br>n eine sterile Flüss<br>tegrierten Griff.<br>upact. Ein Urinbeute<br>rwegs ist. Nähere I<br>Fragen?    | ezieli für den intermiti<br>igkeit. Mit beschichte<br>il, der ganz einfach ar<br>nfos finden Sie unter<br>Dieser Artikel ist<br>lieferbar!<br>Voraussichtlicher<br>Alternativartikel: 2<br>Preis:<br>Menge:<br>in Warenkoo                   | lerenden<br>ten Katheteraugen.<br>I den SpeediCath<br>Ergänzungsartikel.<br>zur Zeit nicht<br>Liefertermin: KW 9<br>7708<br>80,70 EUR<br>3<br>b legen             |  |  |  |
|                  | SpeediCath Compact<br>Set Frauen<br>SpeediCath Compact<br>Konnektor<br>SpeediCath Control,<br>Männer<br>SpeediCath, Nelaton,<br>Männer<br>SpeediCath, Nelaton,<br>Frauen<br>SpeediCath, Nelaton,<br>Frauen<br>SpeediCath, Nelaton,<br>Kinder und<br>Jugendliche<br>SpeediCath,<br>Tiemann, Männer | Diskreter, beschic<br>Seibstkratheterism<br>Leichte und siche<br>Die ideale Ergänz<br>Compact angesch<br>Daten<br>Artikel Nr:<br>Länge des Prodi<br>Farbe:<br>Charrière (CH):<br>Stück pro VE:<br>PZN VE:<br>HIMV-Nr.:<br>GTIN ST (EA):<br>GTIN ST (EA):<br>ECI@ss Gode:<br>ECI@ss Bezeich                                                                        | chteter, PVC-freier E<br>rus der Frau. Jeder<br>re Handhabung dur<br>umg für den Speedi<br>hlossen werden kar<br>Afternativartikel<br>ukts in cm: | Einmalkatheter mit Teles<br>zeit gebrauchsfertig durr<br>rch die Kürze des Kathe<br>(Cath Compact ist der S<br>nn. Ein Katheter-Set, das<br>Ergänzungsartikel<br>28578<br>7<br>blau<br>8<br>30<br>04244816<br>15.25.14.7004<br>5708932178341<br>34-25-01-02<br>Einweg-Katheter (Gleff                                                   | kopprinzip und<br>ch Einbettung i<br>ters und den ir<br>seediBag Com<br>s ideal für unte<br>FAQ | f gerader Spitze sp.<br>n eine sterile Flüss<br>tegrierten Griff.<br>upact. Ein Urinbeute<br>rwegs ist. Nähere I<br>Fragen?   | eziell für den Intermitt<br>igkeit. Mit beschichte<br>el, der ganz einfach ar<br>nfos finden Sie unter<br>Dieser Artikel ist<br>lieferbar!<br>Voraussichtlicher<br>Alternativartikel: 2<br>Preis:<br>Menge:<br>↓ mWarenkoo<br>★ zu Favoriten | lerenden<br>ten Katheteraugen.<br>I den SpeediCath<br>Ergänzungsartikel.<br>zur Zeit nicht<br>Liefertermin: KW 9<br>7708<br>80,70 EU<br>3<br>blegen<br>hinzufügen |  |  |  |

### 4. Schnellbestellung

Vorausgesetzt, dass Artikelnummern bekannt sind, können Sie Schnellbestellungen generieren:

| mpact, Nelaton, Frauen,<br>8 | Stück pro VE<br>30 | Anzahi VE        | Preis pro VE (€) Ges<br>80,70 | amtpreis (€)<br>242.10 entfernen |
|------------------------------|--------------------|------------------|-------------------------------|----------------------------------|
| mpact, Nelaton, Frauen,<br>8 | Stück pro VE       | Anzahl VE        | Preis pro VE (€) Ges<br>80,70 | amtpreis (€)<br>242.10 entfernen |
| mpact, Nelaton, Frauen,<br>8 | 30                 | 3                | 80,70                         | 242.10 entfernen                 |
| mpact, Nelaton, Frauen,<br>8 | 30                 | 3                | 80,70                         | 242,10 entfernen                 |
|                              |                    |                  |                               |                                  |
|                              |                    |                  | Gesamtsumme:                  | 242,10                           |
| üglich der gesetzlichen Me   | hrwertsteuer       |                  |                               |                                  |
| nicht lieferbar!             |                    |                  |                               |                                  |
|                              |                    | Aktuali          | sieren Alle Artikel en        | tfernen Artikel bestelle         |
|                              |                    |                  |                               |                                  |
|                              |                    |                  |                               |                                  |
|                              |                    |                  |                               |                                  |
|                              |                    |                  |                               |                                  |
| 1                            | nicht lieferbar!   | nicht lieferbar! | nicht lieferbar! Aktuali      | Aktualisieren Alle Artikel en    |

Nicht lieferfähige Artikel werden hinter der Artikelnummer mit "BO" gekennzeichnet.

### 5. Favoriten

Für Ihr Standardsortiment bietet sich an, eine Auswahl Ihrer Favoriten festzulegen. Durch Auswahl einzelner Artikel und Kennzeichnung als Favoriten definieren Sie Ihre Hitliste. Die Favoriten werden fest gespeichert und lassen sich jederzeit in eine Bestellung umwandeln. Artikel können entfernt werden, in dem Sie die Häkchen auf Artikelebene löschen und auf *Aktualisieren* klicken.

| Meine Favoriten                             |                                                          |
|---------------------------------------------|----------------------------------------------------------|
| Artikelname                                 | Artikel Nr                                               |
| Artikel                                     |                                                          |
| Biatain Silikon Lite Schaumverband (steril) | 33444                                                    |
| Moveen Kniebeutel, linkes Bein              | 21323                                                    |
| 🗹 Conveen Beinbeutel, Unterschenkel         | 5165                                                     |
| 🔽 Assura, konvex                            | 12965                                                    |
| Easiflex                                    | 14346                                                    |
| 🗹 Easiflex                                  | 14362                                                    |
| Aktualisieren Alle Artii                    | kel entfernen In Warenkorb übernehmen PDF generieren     |
| Aktualisieren Alle Arti                     | kel entfernen 🛛 In Warenkorb übernehmen 🛛 PDF generieren |

### 6. Warenkorb

Ihren Warenkorb füllen Sie mit Artikeln, Broschüren und/oder Mustern - alles in einer Bestellung. Das Mengengerüst für die Bestellartikel legen Sie fest. Muster und Informationsmaterial sind kostenlos und in der Menge auf jeweils 1 Stück beschränkt. Insgesamt können Sie drei verschiedene Muster in einer Bestellung auswählen.

|                             |                                                                      | Home   Meine Fa | voriten War | renkorb Schnellt | oestellung   Mein K | onto   Logo |
|-----------------------------|----------------------------------------------------------------------|-----------------|-------------|------------------|---------------------|-------------|
| <ul> <li>Warenko</li> </ul> | rb                                                                   |                 |             |                  |                     |             |
| Artikel Nr                  | Artikelname                                                          | Stück pro VE    | Anzahl VE   | Preis pro VE (€) | Gesamtpreis (€)     |             |
| Artikel                     |                                                                      |                 |             |                  |                     |             |
| 33434                       | Biatain Silikon Schaumverband (steril),<br>Verbandgröße: 7,5 x 7,5   | 10              | 1           | 45,00            | 45,00               | entfernen   |
| 15405                       | SenSura konvex light, Größe: maxi,<br>Stomadurchmesser in mm: 15-33* | 10              | 1           | 34,19            | 34,19               | entfernen   |
| Infomateria                 | 1                                                                    |                 |             |                  |                     |             |
| ip 101 Z                    | Hilfsmittel-Pass                                                     |                 | 1           | 0,00             | 0,00                | entfernen   |
| SB 003 Z                    | Stoma. Na und? Kinder mit Stoma. Ein<br>Ratgeber für Eltern.         |                 | 1           | 0,00             | 0,00                | entfernen   |
|                             |                                                                      |                 |             | Gesamtsumme:     | 79,19               |             |

Werts fällt ein Zuschlag in Höhe von € 7,50 pro Auftrag an (siehe AGB). Ihre Bestellung hat diesen Wert noch nicht erreicht. Haben Sie eventuell Bedarf an **Pflege- oder Ergänzungsprodukten**? Coloplast bietet ein hochwertiges Zubehörsortiment, welches ergänzend zur jeweiligen Versorgung entweder präventiv oder je nach Indikation eingesetzt werden kann.

BO - Dieser Artikel ist zur Zeit nicht lieferbar!

Aktualisieren Alle Artikel entfernen Artikel bestellen

Sobald der Warenkorb komplett befüllt ist, klicken Sie auf Artikel bestellen und gelangen zur nächsten Bestellstufe. Hier wählen Sie Ihre Versandadresse aus und klicken auf Weiter.

|                                | Firma: Coloplast GmbH       |
|--------------------------------|-----------------------------|
|                                |                             |
|                                | Handelsregisternr.: 1234555 |
|                                | Kunden-Nr: 18009093         |
|                                |                             |
|                                |                             |
| vählon Sio oino Voreandadross  | 0.2001 *                    |
| Manieli Sie eine versandauless | e aus.                      |
|                                |                             |
| Postanschrift                  |                             |
| Coloplast GmbH                 |                             |
| Strasse / Haus-Nr.: Kuehnstraß | ie 75                       |
| PLZ / Ort: 22045 Ham           | iburg                       |
| and: Deutschlan                | d                           |
|                                |                             |
| Lieferanschrift                |                             |
| Coloplast Distribution         |                             |
| Praces / Haus Nr. Werner Set   | städar Straßa 1             |
| 017/0d 9103-101 91035 Ham      | aburg                       |
| ZIUSS Hall                     | d                           |
| and: Deutschlan                |                             |

Im zweiten Schritt haben Sie die Möglichkeit, sowohl Ihre **Interne Bestellnummer** als auch den **Patientennamen** einzutragen. Dies bietet Ihnen ggf. dahingehend Unterstützung, Bestellungen im eigenen System zuzuordnen bzw. Ware vor zu kommissionieren.

Step 2 von 3

| Versan                                                                         | dadresse                                                                                                    | Kunde               |                |                                               |                                                                                                    |                                   |
|--------------------------------------------------------------------------------|----------------------------------------------------------------------------------------------------|---------------------|----------------|-----------------------------------------------|----------------------------------------------------------------------------------------------------|-----------------------------------|
| Coloplast                                                                      | Distribution F                                                                                                    | irma:               | Coloplast (    | GmbH                                          |                                                                                                    |                                   |
| Strasse / Haus-Nr · Werner-Schröder-Straße 1                                   |                                                                                                    | landelsregisternr.: | 1234555        |                                               |                                                                                                    |                                   |
| PIZ/Ort                                                                        | 21035 Hamburg                                                                                                    | unden-Nr:           | 18009093       |                                               |                                                                                                    |                                   |
| Land:                                                                          | Deutschland                                                                                                    |                     |                |                                               |                                                                                                    |                                   |
| Interne Bes<br>Patientenn                                                      | tellnummer:                                                                                                    |                     |                |                                               |                                                                                                    |                                   |
|                                                                                |                                                                                                    |                     |                |                                               |                                                                                                    |                                   |
| Artikel Nr                                                                     | Artikelname                                                                                                    | Stück pro VE        | Anzahl VE      | Preis pro VE (€                               | ē) Gesamtpr                                                                                               | eis (€                            |
| Artikel Nr<br>Artikel                                                          | Artikelname                                                                                                    | Stück pro VE        | Anzahl VE      | Preis pro VE (€                               | ē) Gesamtpr                                                                                               | eis (€                            |
| Artikel Nr<br>Artikel<br>33434                                                 | Artikelname<br>Biataín Silikon Schaumverband (steril), Verbandgröße: 7,5<br>7,5                                                                                                    | Stück pro VE        | Anzahi VE      | Preis pro VE (€<br>45,0                       | E) Gesamtpr                                                                                               | eis (€)<br>45,0(                  |
| Artikel Nr<br>Artikel<br>33434<br>15405                                        | Artikelname<br>Biataín Silikon Schaumverband (steril), Verbandgröße: 7,5<br>7,5<br>SenSura konvex light, Größe: maxi, Stomadurchmesser in<br>mm: 15-33*                                                                                       | Stück pro VE        | Anzahl VE      | Preis pro VE (€<br>45,0<br>34,1               | E) Gesamtpr                                                                                               | eis (€)<br>45,00<br>34,19         |
| Artikel Nr<br>Artikel<br>33434<br>15405<br>Infomateria                         | Artikelname<br>Biatain Silikon Schaumverband (steril), Verbandgröße: 7,5<br>7,5<br>SenSura konvex light, Größe: maxi, Stomadurchmesser in<br>mm: 15-33*                                                                                       | Stück pro VE        | Anzahl VE<br>1 | Preis pro VE (4<br>45,0<br>34,1               | E) Gesamtpr                                                                                               | eis (€)<br>45,00<br>34,19         |
| Artikel Nr<br>Artikel<br>33434<br>15405<br>Infomateria<br>SB 003 Z             | Artikelname<br>Biatain Silikon Schaumverband (steril), Verbandgröße: 7,5<br>7,5<br>SenSura konvex light, Größe: maxi, Stomadurchmesser in<br>mm: 15-33*                                                                                       | Stück pro VE        | Anzahl VE      | Preis pro VE (€<br>45,0<br>34,1               | <ul> <li>Gesamtpr</li> <li>0</li> <li>9</li> <li>00</li> </ul>                                            | eis (€<br>45,00<br>34,19<br>0,00  |
| Artikel Nr<br>Artikel<br>33434<br>15405<br>Infomateria<br>SB 003 Z<br>ip 101 Z | Artikelname<br>Biatain Silikon Schaumverband (steril), Verbandgröße: 7,5<br>7,5<br>SenSura konvex light, Größe: maxi, Stomadurchmesser in<br>mm: 15-33*<br>I<br>Stoma. Na und? Kinder mit Stoma. Ein Ratgeber für Eltern.<br>Hilfsmittel-Pass | Stück pro VE        | Anzahi VE      | Preis pro VE (6<br>45,0<br>34,1<br>0,0<br>0,0 | <ul> <li>Gesamtpr</li> <li>0</li> <li>9</li> <li>0</li> <li>0</li> <li>0</li> <li>0</li> <li>0</li> </ul> | eis (€)<br>45,00<br>34,19<br>0,00 |

Bezüglich der **Warenauslieferung** ist der **Normaldienst** standardmäßig hinterlegt. Falls sie einen **Sonderdienst** wünschen wählen Sie bitte den entsprechenden Dienst aus.

#### Frachtkosten / Sonderdienste

Normaldienst

(Auslieferung innerhalb von 24 Stunden)

#### Sonderdienste

- C Frühdienst (Auslieferung bis 10 Uhr Kosten 15,- Euro)
- C Vormittagsdienst (Auslieferung bis 12 Uhr Kosten: 6,50 Euro)
- C Samstagvormittagsdienst (Auslieferung bis 10 Uhr Kosten: 20,50 Euro)
- C Samstagvormittagsdienst (Auslieferung bis 12 Uhr Kosten: 12,50 Euro)

Ich willige in die Verarbeitung und Nutzung meiner personenbezogenen Daten gemäß der Datenschutzerklärung ein. \*
 Kundeninformationen regeln zusammen mit den AGB die Rechtsbeziehung zur Nutzung des Webshops. Ich habe diese gelesen und bin damit einverstanden. \*

\* Diese Felder müssen ausgefüllt werden (Pflichtfelder)

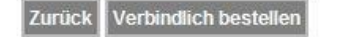

Nach Zustimmung zur **Datenschutzerklärung** und Ihrem Einverständnis zu unseren **AGB** und **Kundeninformation** führen Sie die Bestellung verbindlich durch.

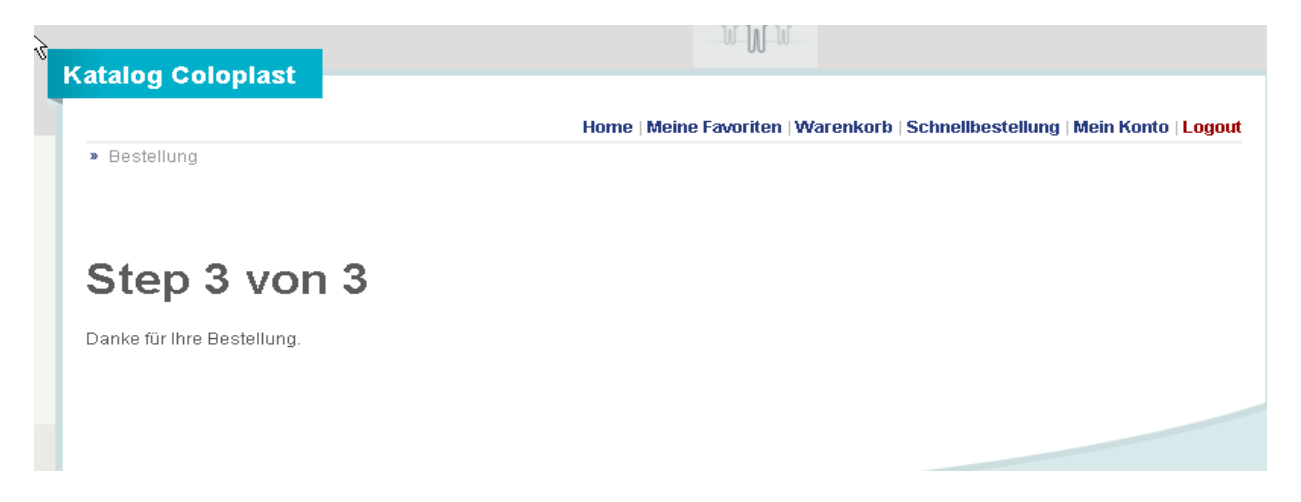

Sobald Sie im letzten Schritt die Rückmeldung erhalten, dass Ihre Bestellung generiert wurde, erhalten Sie über Ihre E-Mail-Adresse eine separate **Bestellbestätigung**, ggf. angereichert um Ihre interne Bestellnummer und den Patientennamen.

### Mindestbestellwert -> Abbildung im Warenkorb

Zum 01. Januar 2012 hat Coloplast einen Mindestbestellwert von 85,00€ Netto-Warenwert eingeführt. Bei Bestellungen unterhalb dieses Werts fällt ein Zuschlag in Höhe von € 7,50 pro Auftrag an (siehe AGB).

Im Warenkorb können Sie künftig informiert werden, ob Sie den Mindestbestellwert in Ihrer Bestellung erreicht haben. Ebenso erhalten Sie eine Information über passende Ergänzungsartikel.

Diese Information sehen Sie nur dann, wenn wir die Konditionen (Listenpreise minus Rabatt), die wir mit Ihrem Unternehmen verhandelt haben, vorher eingespielt haben. Sofern Sie uns die Freigabe erteilt haben, die verhandelten Preise hochzuladen, sehen Sie im Bestellvorgang den aktuellen Bestellwert.

| Guten Tag Frau Graa                                                                                                    | af Anne, Ihr letzter Login war am 20.02.2013 um 09:47                                                                                                    |                                                                     |
|----------------------------------------------------------------------------------------------------|----------------------------------------------------------------------------------------------------|---------------------------------------------------------------------|
| Warenkorb: 0 Artike<br>Mindestbestellwert: (                                                                                          | l, 0,00 Euro<br>35 €                                                                                                    |                                                                     |
| Guten Tag Frau Graa                                                                                                    | af Anne, Ihr letzter Login war am 20.02.2013 um 09:47                                                                                                    |                                                                     |
| Warenkorb: 2 Artikel<br>Mindestbestellwert: 8                                                                                         | , 68,37 Euro<br>35 €                                                                                                    |                                                                     |
|                                                                                                    | Gesamtsumme:                                                                                                    | 68,37                                                               |
| Die Preise verstehen sic<br>Zum 01. Januar 2012 ha<br>Werts fällt ein Zuschlag<br>eventuell Bedarf ar Pfle<br>jeweiligen Versorgung e | ch zuzüglich der gesetzlichen Mehrwertsteuer<br>it Coloplast einen Mindestbestellwert von 85 € Netto-Warenwert eingeführt. Bei Bestellung<br>in Höhe von € 7,50 pro Auftrag an (siehe AGB). Ihre Bestellung hat diesen Wert noch nicht<br><b>ge- oder Ergänzungsprodukten?</b> ]Coloplast bietet ein hochwertiges Zubehörsortiment, we<br>intweder präventiv oder je nach Indikation eingesetzt werden kann. | gen unterhalb dieses<br>erreicht. Haben Sie<br>elches ergänzend zur |
| BO - Dieser Artikel ist zu                                                                                                    | r Zeit nicht lieferbar!                                                                                                    |                                                                     |
|                                                                                                    | Aktualisieren Alle Artikel entf                                                                                                    | ernen Artikel bestellen                                             |
|                                                                                                    |                                                                                                    |                                                                     |
| autpflege                                                                                                    |                                                                                                    |                                                                     |
|                                                                                                    | Home   Meine Favoriten   Mein Konto                                                                                                    |                                                                     |
| » Stomaversorgung / Hautpflege                                                                                                    |                                                                                                    |                                                                     |
|                                                                                                    | Hautpflege-Produkte<br>Wir bieten Ihnen die folgende Produkte aus unserem Hautpflege-Sortiment:<br>• Coloplast Pflasterentferner<br>• DERMA SOL<br>• Reinigungslotion / Reinigungstücher<br>• Schutzfilm<br>• Coloplast Aktiv Schutzcreme<br>• Derma-Gard                                                                                                    |                                                                     |
| Infomaterial Download                                                                                                    | FAQ                                                                                                    |                                                                     |
| Um uneara Zuestzeon iene (Dest                                                                                                    | allung von Mustarn Broschijran atc.) zu nutzan Jaggen Sis siek hitte in des Svetam sin                                                                                                    |                                                                     |